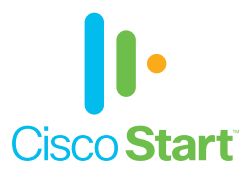

## Cisco ASA Firepower モジュール

# かんたんセットアップ ガイド

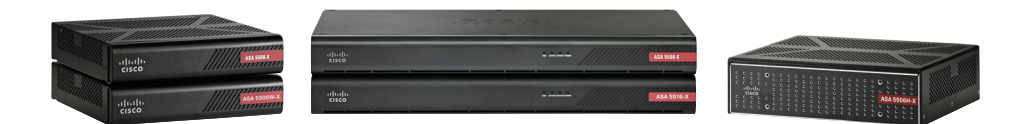

本ガイドの手順で ASA Firepower モジュールを かんたんにセットアップできます

事前設定
 セキュリティ ポリシーの設定
 データベースの更新
 レポーティングとモニタリング

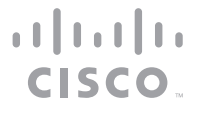

事前設定

はじめに 1-1

本ガイドでは、Cisco ASA 搭載の「Cisco ASA Firepower モジュール」による、ネットワークトラフィックを制御するための基本的なセキュリティ(アクセス コントロール)ポリシーを設定します。別冊の『Cisco ASA with Firepower Services かんたんセットアップ ガイド』などを参考に、ライセンスのインストールまでの初期セットアップを完了してから、本ガイドの設定を開始してください。設定には、Cisco Adaptive Security Device Manager (ASDM)を使用します。

また、本ガイドの一部の設定では、オプション ライセンスがインストール済みであることを前提 としています。その場合には「MEMO」「注意」コラムなどで、必要なライセンスを明記しています。 Cisco ASA with Firepower Services には、デフォルトで Application Visibility and Control (AVC) ライセンスが付属していますが、オプションの Next-Generation IPS (NGIPS)、 Cisco Advanced Malware Protection (AMP)、および URL フィルタリング (URL) ライセ ンスを購入することで、さらに高度な機能を追加できます。

● AVC: 3,000 を超えるアプリケーションの識別および制御機能が使用できます。

- NGIPS:きわめて効果的な脅威保護と、ユーザ、インフラストラクチャ、アプリケーション、およびコンテンツに対するフル コンテキスト認識機能を備え、マルチベクトルな脅威も検出し、防御対策を自動化します。
- AMP:高度なマルウェアに対してインライン ネットワーク保護および Cisco Threat Grid サンドボックスを提供します。
- URL: 2.8 億以上のトップレベルのドメインをリスクレベルごとに 82 以上のカテゴ リにフィルタリングできます。

| オプション ライセンス             | SKU に<br>含まれる<br>文字列 | NGIPS | AMP | URL |
|-------------------------|----------------------|-------|-----|-----|
| NGIPS ライセンス             | TA                   |       | -   | -   |
| AMP ライセンス               | AMP                  | -     |     | -   |
| URL ライセンス               | URL                  | -     | -   |     |
| NGIPS & AMP ライセンス       | TAM                  |       |     | -   |
| NGIPS & URL ライセンス       | TAC                  |       | -   |     |
| NGIPS & AMP & URL ライセンス | TAMC                 |       |     |     |

### 1-2 サービス ポリシーの設定

ASA Firepower モジュールにネットワークトラフィックをリダイレクトするためのサービス ポリ シーを設定します。ASDM を起動します。

| File Yee Taole March Minder He                                                                                                    |                                                                                                    | Fight topic to search 00 11111                                                                                                    |   | [Configuration] をクリック |
|----------------------------------------------------------------------------------------------------|----------------------------------------------------------------------------------------------------|----------------------------------------------------------------------------------------------------|---|-----------------------|
| Home S Configuration                                                                                                    | Cater Cater Cater Cater                                                                                                | cisco                                                                                                    |   | - 0                   |
| Device Dashboard Strevel                                                                                                    | I Dushboard 🛛 🛃 AGA FirePOWER Dushboard 🔤 AGA FirePOWER Reporting 🛛 🔀 A                                                | A FeePOWER Status                                                                                                    |   |                       |
| Denke Information     General License     Host Name: 5508x.dkload     ASA Version: 5x6(1)3     ASOM Version: 7x6(1)     Prevail Mode:                                                                                                    | dzierce.com<br>Device Uptrier: 16d 19h 5m 4%<br>Device Type: A&A 500<br>Crotes 10th Stock                              | Tote Teres Status         The Address/Mark         Line         Lth         Tops           Invide         199.13.25.25(1)         Φ         Φ         Φ         07           made         199.13.25(1)         Φ         Φ         Φ         07         07           madespreet for the top 549th         Φ         Φ         Φ         Φ         Φ         07           notation         (190.13.131.12)18         Φ         Φ         Φ         Φ         0                                                                                                    |   |                       |
| Environment Status                                                                                                    | 4 0K Tutal Flash 8192 MB                                                                                               | Taket as steefing to see and and once the                                                                                                    |   |                       |
| 1171 Sessions                                                                                                    |                                                                                                    | Seecon monace to new reportant coport tops                                                                                                    |   |                       |
| IPsec: 0 Cleridess 53.                                                                                                    | VHz 0 AnyConnect Clent: 0 Catalo                                                                                       | Fallow not configured. Click the link to configure it. Configure it.                                                                                                    |   |                       |
| Vystevn Resources Status<br>Total Nemory Usage   Total CPU Usage<br>Memory Usage / 1950                                                                                                    | ( Czec Usage   Detals                                                                                                  |                                                                                                    |   |                       |
| 9000                                                                                                    |                                                                                                    | UOP: 0 TOP: 0 TOP: 0 TOP: 0                                                                                                    |   |                       |
| 94000<br>3000<br>2000                                                                                                    |                                                                                                    |                                                                                                    |   |                       |
| 15 05 - 4 0 05:31                                                                                                    | 0932 0933 0934 0938                                                                                                    | andruzer p Conductable ve                                                                                                    |   |                       |
| Latest ASDM Syskog Messages                                                                                                    | ACCP1 logging is disabled. To enable ACCP1 logging is<br>                                                              | h reformational level, dick the batton below. $\label{eq:constant} \log \left( \frac{1}{2} + \frac{1}{2} + 1$ |   |                       |
|                                                                                                    |                                                                                                    | adam 15 🕼 🚂 🔒 1220606 5.05-46 APTURC                                                                                                    |   |                       |
|                                                                                                    |                                                                                                    |                                                                                                    |   |                       |
|                                                                                                    |                                                                                                    |                                                                                                    |   |                       |
| File Vew Tools Woards Window Heb                                                                                                    | 1<br>5                                                                                                    | Type topic to search 92 altitutity                                                                                                    | 2 | 「Firewall] をクリック      |
| Home S Configuration D Monitoring                                                                                                    | g 🔄 Save ASA Changes 🔇 Refresh 🔇 Back 🕐 Forward 🤶 Help                                                                 | CISCO                                                                                                    |   |                       |
| Carter Want     Carter Want     Carter Settings                                                                                                    | CONSTRUCTION AND CONTRACTOR                                                                                            |                                                                                                    |   |                       |
| 20 +1+ Routing<br>Device Name,Password                                                                                                    | Click the "Launch Startup Wizard" button to start the vicard.                                                          |                                                                                                    |   |                       |
| a C Internet                                                                                                    | Startup Wizard                                                                                                    |                                                                                                    |   |                       |
|                                                                                                    | Ciso Adaptive Security Agalance configured and running. Use<br>this ward to create a basic configuration that enforces |                                                                                                    |   |                       |
|                                                                                                    | The Startup Wood can be run at ony time and will be initialized                                                        |                                                                                                    |   |                       |
|                                                                                                    | PROTVINIES INCLUMENTATION OF COMPANY AND A DESCRIPTION OF COMPANY                                                      |                                                                                                    |   |                       |
|                                                                                                    |                                                                                                    |                                                                                                    |   |                       |
|                                                                                                    |                                                                                                    |                                                                                                    |   |                       |
|                                                                                                    |                                                                                                    |                                                                                                    |   |                       |
|                                                                                                    |                                                                                                    |                                                                                                    |   |                       |
|                                                                                                    |                                                                                                    |                                                                                                    |   |                       |
|                                                                                                    |                                                                                                    |                                                                                                    |   |                       |
|                                                                                                    |                                                                                                    |                                                                                                    |   |                       |
| 3 containe                                                                                                    |                                                                                                    |                                                                                                    |   |                       |
| 3 Dever State                                                                                                    | -2                                                                                                    |                                                                                                    |   |                       |
| 3. Dente Solar<br>By Trond<br>Solar Local (PA<br>Solar Local (PA<br>Solar Local (PA                                                                                                    | -2                                                                                                    |                                                                                                    |   |                       |
| Ports Solar     Trend     Ports Solar     Trend     Solar Solar     Solar Solar     Solar Solar     Solar Solar     Solar Solar     Solar Solar     Solar Solar     Solar Solar     Solar Solar     Solar Solar     Solar Solar     Solar     Solar Solar     Solar     Solar   | -0                                                                                                    |                                                                                                    |   |                       |
| Const Size     Const Size     Const Size     Const Size     Specia Size (S)     Specia Size (S)     S | -2                                                                                                    | Last fore low                                                                                                    |   |                       |

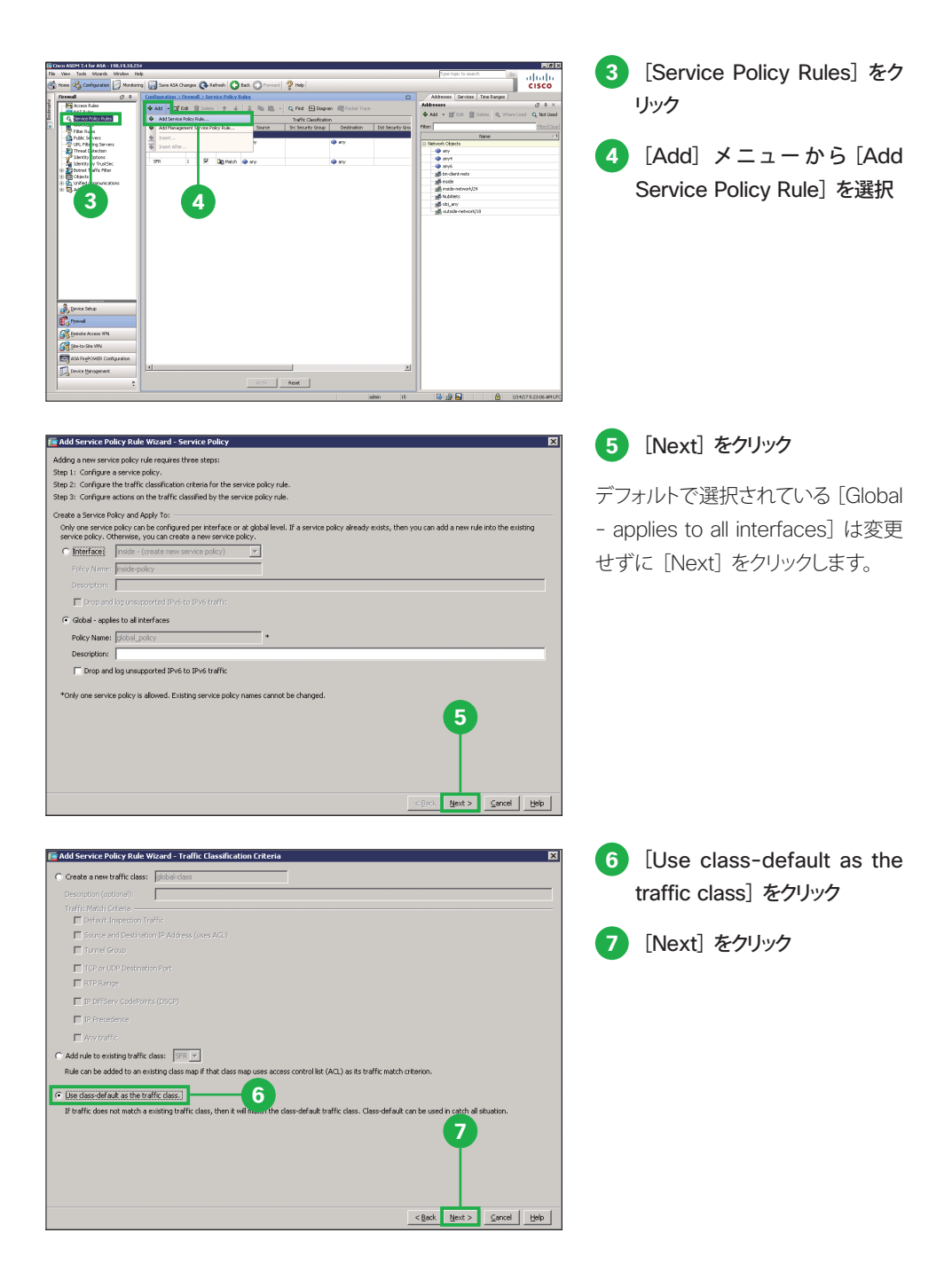

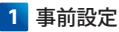

8 [ASA FirePOWER Inspection] をクリック

| CTIQBE             |           | 1 |
|--------------------|-----------|---|
| Cloud Web Security | Configure |   |
| DCERPC             | Configure |   |
| DNS                | Configure |   |
| ESMTP              | Gerfigure |   |
| FTP                | Configure |   |
| H.323 H.225        | Configure |   |
| H.323 RAS          | Configure |   |
| HTTP               | Configure |   |
| ICMP               |           |   |
| ICMP Error         |           |   |
| ILS                |           |   |
| IM                 | Configure |   |
| IP-Options         | Gerfigure |   |
| IPSec-Pass-Thru    | Configure |   |
| IPv6               | Configure |   |
| MMP                | Configure |   |
| MGCP               | Configure |   |
| AISTOTOC           | Carlinson |   |

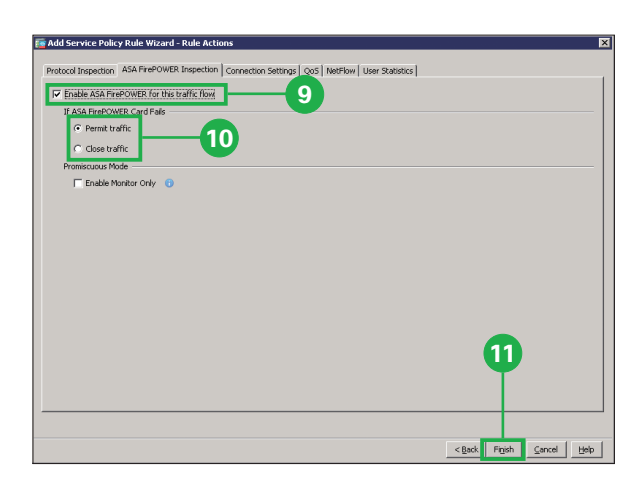

- 9 [Enable ASA FirePOWER for this traffic flow] をクリッ ク
- 10 [Permit traffic]または[Close] traffic] をクリック

障害が発生した場合など、ASA Firepower モジュールが利用不 可能な場合の動作を選択します。 [Permit traffic] を選択した場合、 すべてのネットワーク トラフィックを 検知なしで通過させます。[Close traffic]を選択した場合、すべてのネッ トワークトラフィックを遮断します。

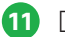

11 [Finish] をクリック

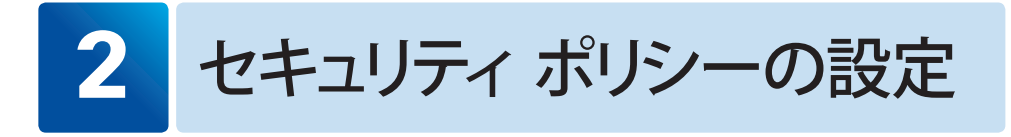

### 2-1 ファイル ポリシーの設定:マルウェア対策

マルウェア対策として、ユーザがアップロード(送信)またはダウンロード(受信)するファイル の検知やブロックなど、特定の種類のファイルをコントロールするためのファイル ポリシーを設 定します。ここで設定するファイル ポリシーは「2-2 アクセス コントロール ポリシーの設定: 可視化」で使用します。

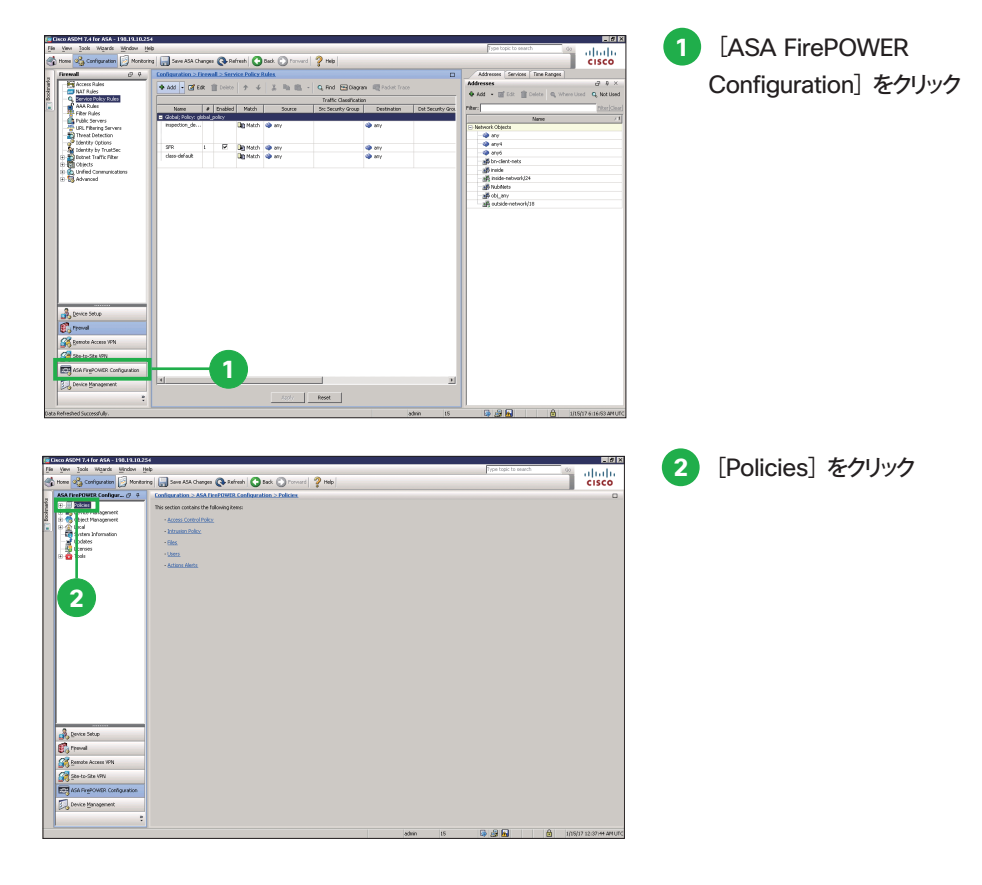

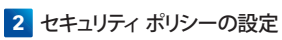

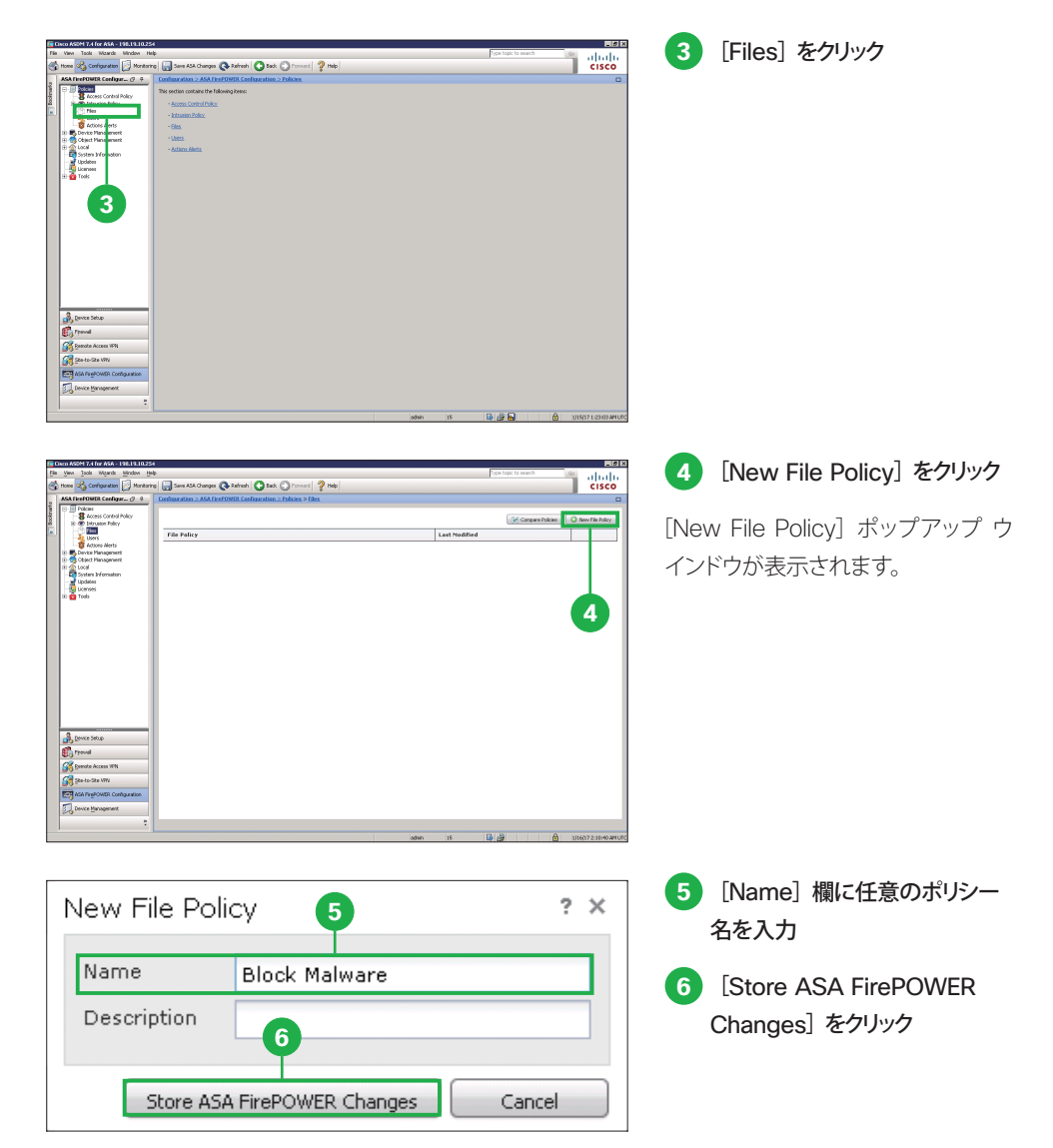

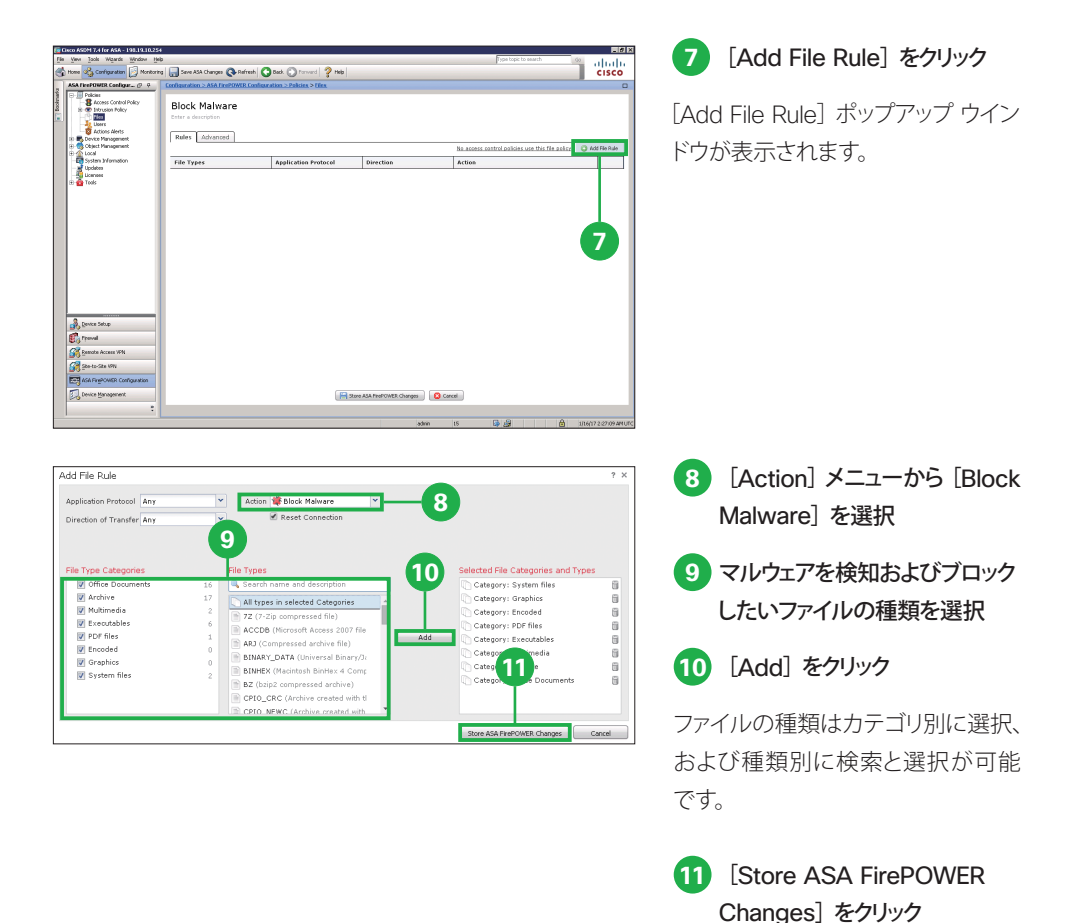

#### 🛕 注意

③で選択できる [Malware Cloud Lookup] または [Block Malware] 設定が実際に機能するためには NGIPS ライセンスまたは AMP ライセンスが必要です。これらのライセンスをインストールしていない場合は [Detect Files] または [Block Files] を選択してください。

- Detect Files: ⑨で選択した種類のファイルを検知します。
- Block Files: ⑨で選択した種類のファイルをブロックします。
- Malware Cloud Lookup: ⑨で選択した種類のファイルに対してマルウェア検査を実行します。
- Block Malware: <sup>●</sup>で選択した種類のファイルに対してマルウェア検査を実行し、脅威の疑いが ある場合にはブロックします。

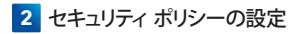

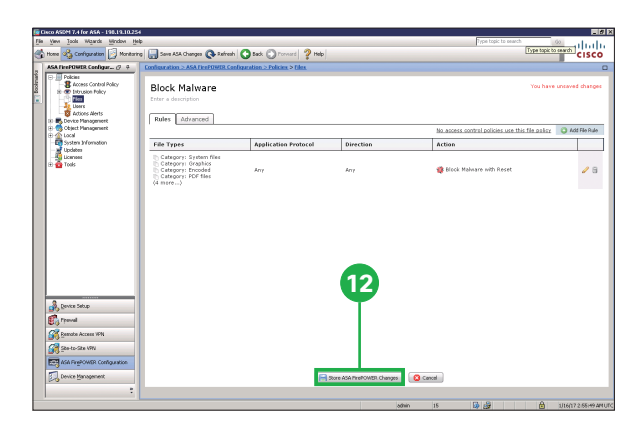

12 [Store ASA FirePOWER Changes] をクリック

[Apply Access Control Policy]ポッ プアップ ウインドウが表示されます。

### 🗾 МЕМО

ファイル ポリシーには、複数のルールを設定できます。ファイルの種類のカテゴリ別や種類別にルールを設定する場合は、2から10の手順をくり返してルールを追加します。

### 2-2 アクセス コントロール ポリシーの設定:可視化

デフォルトの [Default Allow All Traffic] ポリシーを編集して、ネットワーク トラフィックを可視 化(ロギングおよびモニタリング)するためのルールを設定します。

| 1                            | Cisco ASDM 7.4 for ASA - 198119110254<br>In View Took Waards Window Heb                                                                                                    |                                                                                                    |                               |                                 | Free topic to search                                                                                            |                      | 1 |         | Control Pa | licy] を |
|------------------------------|----------------------------------------------------------------------------------------------------|----------------------------------------------------------------------------------------------------|-------------------------------|---------------------------------|----------------------------------------------------------------------------------------------------|----------------------|---|---------|------------|---------|
| 4                            | home of Configuration 🖂 Monitoring                                                                                                    | p 🔚 Sava ASA Changes 🔇 Rafred                                                                                               | h 🞧 teck 💭 Forward 🛛 🤊 Help   |                                 | Type to                                                                                                    | picto sauch CISCO    |   | [ACCC33 | 001110110  | JIICy   |
|                              | ASA FirePOWER Coefigur Ø 9                                                                                                    | Configuration > ASA FirePOWIR Co                                                                                            | ediquation > Policies > Eiles |                                 |                                                                                                    |                      |   |         |            |         |
| <ul> <li>Bootmark</li> </ul> | Access Control Policy      Access Control Policy      Users      Gram      Gram | Block Malware                                                                                                    |                               |                                 | You 1                                                                                                    | have unsaved changes |   | クリック    |            |         |
| L                            | Device Plans ensert     Object Plans ensert                                                                                                    | Rules Advanced                                                                                                    |                               |                                 | the second second second second second second second second second second second second second second second se | O HILLON             |   |         |            |         |
| L                            | Local     Sostern Information                                                                                                    | His Tapas                                                                                                    | Analysis Restored             | Direction                       | Autors                                                                                                    | ETT O HOU HIE HURE   |   |         |            |         |
|                              | a Brance                                                                                                    | D Cargoni Staten Res<br>D Cargoni Staten Res<br>D Cargoni Staten Res<br>D Cargoni Profiles<br>C Cargoni Profiles<br>(4 mm.) | Αρμικατία πουστο              | ker                             | noom                                                                                                    | / 8                  |   |         |            |         |
|                              | Covers Solution     Covers Solution     Covers Solution     Covers Solution     Covers Solution     Covers Management                                                                                                    |                                                                                                    |                               | Rore ASA FreePowEll Changes 🛛 🧲 | I Cancel                                                                                                    |                      |   |         |            |         |
|                              | :                                                                                                    |                                                                                                    |                               |                                 |                                                                                                    |                      |   |         |            |         |

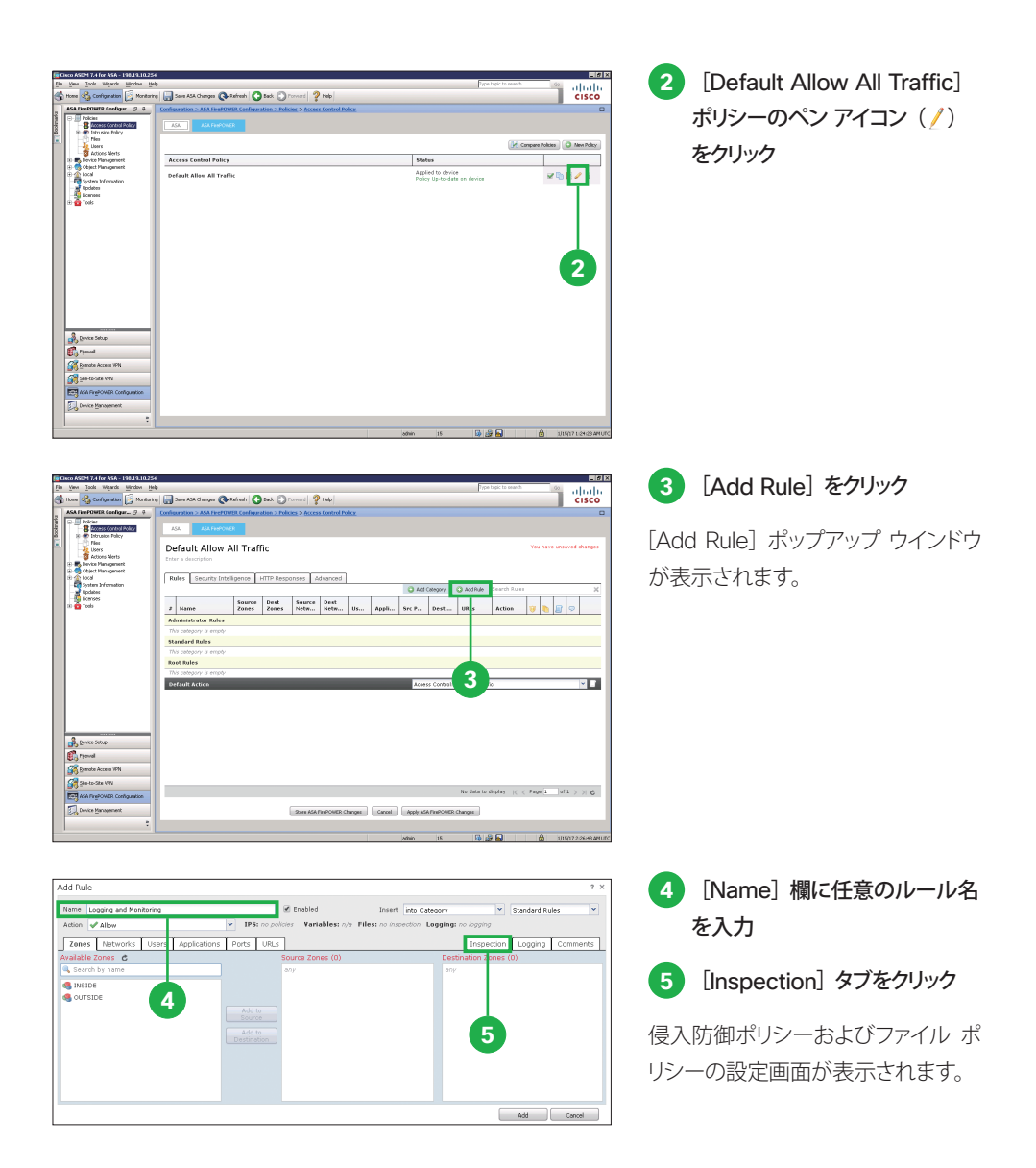

#### 🛕 注意

●で選択できる侵入防御ポリシー設定が実際に機能するためには NGIPS ライセンスが必要です。ライセンスをインストールしていない場合は [None] を選択してください。

6 [Intrusion Policy] メニュー Add Rule 8 Name Logging and Monitoring Enabled Insert into Ca V IPS: Conne から [Connectivity Over Action of Aller ones Networks Users Applications Ports URLs on Logging 6 Security] を選択 7 [File Policy]メニューから「2-1 ファイル ポリシーの設定:マル 7 ウェア対策」
らで入力したポリ Add Cencel シー名を選択 8 [Logging] タブをクリック ログの設定画面が表示されます。 Add Rule 9 [Log at End of Connection] Enable me Logging and Monitoring Y Standard Ru V IPS: no policies Variables をクリック Action 🖌 Allow Zones Networks Users Appl ns Ports URLs Inspection Logging Con 9 10 [Add] をクリック File Events 10 Send Connection Events to ☑ Event Viewer Syslog (Connection Event only) SNNP Trap 11 [Apply ASA FirePOWER ards <u>Window</u> Help Type topic to search CISCO Sever ASA Changes 💽 Extract 💽 Eack 🕥 Proverd 🏆 Help Changes] をクリック Default Allow All Traffic [Apply Access Control Policy]ポッ Rules Security Intelligence HTTP Resp es Advanced Saurce Dest Source Dest US... Appli... Src P... Dest... UR.s a Name プアップ ウインドウが表示されます。 Action Standard Rules 1 Logging and Monitoring Aller 0 2 0 / 6 Default Action . 11 Device Setup Emote Access 101 att s si e 12 [Apply All] をクリック Apply Access Control Policy ? X Access Control Policy: Default Allow All Traffic Apply this Access Control policy and all associated rule configurations, objects, and policy changes to affected devices. 12

Apply All

Details...

Cancel

2 セキュリティ ポリシーの設定

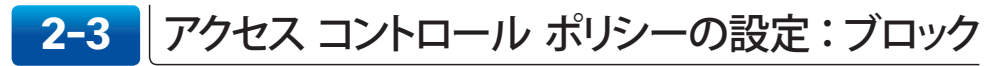

デフォルトの [Default Allow All Traffic] ポリシーではすべてのネットワーク トラフィックが通 過するため、業務に関係がないアプリケーションの利用や危険な URL へのアクセスを禁止し たい場合など、特定のネットワーク トラフィックをブロックするためのルールを設定します。

| الكاني<br>الماني الماني المانية المانية الم                                                                                                    | 1 [Add Rule] をクリック                                      |
|----------------------------------------------------------------------------------------------------|---------------------------------------------------------|
|                                                                                                    | [Add Rule] ポップアップ ウインドウ<br>が表示されます。                     |
| Add Rule ? X Teame Blockers 2 Doubler Variables (* Toshed Loging rok bype)  Advent X Block * Proceeding of Particles in expendition Loging in the bype)  Advent X Block * Proceeding of the set of the set of the                                                                                                    | <ol> <li>[Name] 欄に任意のルール名</li> <li>を入力</li> </ol>       |
| Ave alls zones c<br>sorth by name<br>visible<br>antitice<br>antitice<br>antite<br>antitice<br>antite<br>antitice<br>antitice<br>antitice<br>antitice | <ul><li>3 [Action] メニューから [Block]</li><li>を選択</li></ul> |
|                                                                                                    | <ul> <li>[Insert] メニューから [above rule] を選択</li> </ul>    |
|                                                                                                    | 5 [Applications] タブをクリック                                |
|                                                                                                    | アプリケーションの選択画面が表示<br>されます。                               |

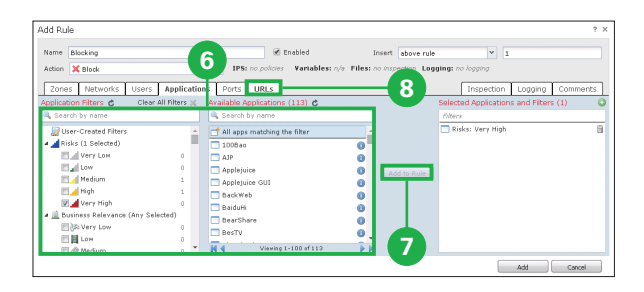

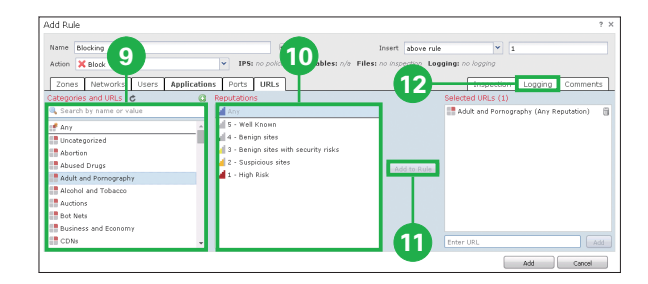

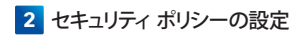

- 6 利用を禁止したいアプリケーションを選択
- 7 [Add to Rule] をクリック

アプリケーションはグループ別およ び個別に検索と選択が可能です。

8 [URL] タブをクリック

URL の選択画面が表示されます。

- 9 アクセスを禁止したい URL カテ ゴリを選択
- 10 アクセスを禁止したい URL レ ピュテーションを選択
- 11 [Add to Rule] をクリック

URL はカテゴリ別に検索と選択、およびレピュテーション別に選択が可能です。

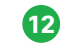

12 [Logging] タブをクリック

ログの設定画面が表示されます。

[13] [Log at Beginning and End of Connection] をクリック

14 [Add] をクリック

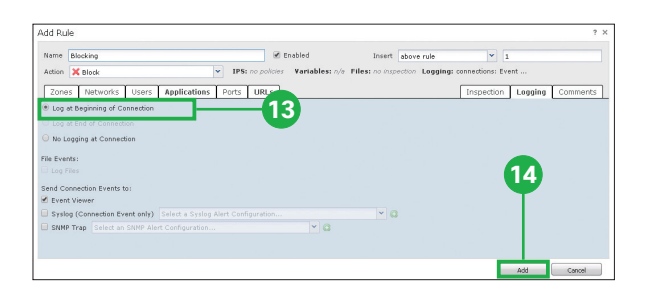

#### 🛕 注意

◎で選択できる URL レピュテーションが実際に機能するためには URL ライセンスが必要です。

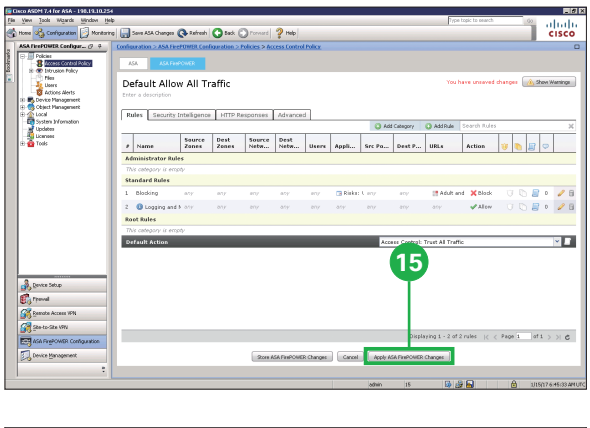

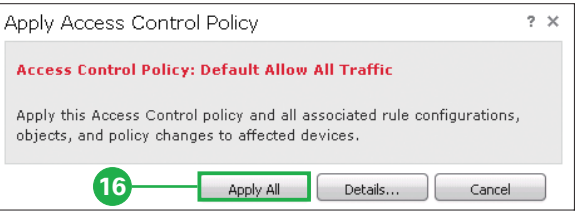

15 [Apply ASA FirePOWER Changes] をクリック

[Apply Access Control Policy]ポッ プアップ ウインドウが表示されます。

16 [Apply All] をクリック

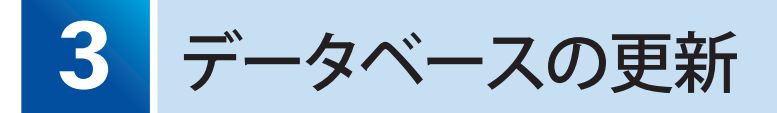

新たな脅威が発見されるたびに、シスコはセキュリティ データベースを更新しています。定期 的なデータベース更新を設定して、常に最新のデータベースに基づいてネットワークを保護で きるようにします。

| ilet:                                                                                                    |                                                                                                    |                                                                                                    |                                                                                                    | 7 <sub>/pe</sub> topic to search        | 00                                                                                                    | ababe                                                                                                    |                      | Loba                               | ales                          | をソリン                  | 11                       |
|----------------------------------------------------------------------------------------------------|----------------------------------------------------------------------------------------------------|----------------------------------------------------------------------------------------------------|----------------------------------------------------------------------------------------------------|-----------------------------------------|----------------------------------------------------------------------------------------------------|----------------------------------------------------------------------------------------------------|----------------------|------------------------------------|-------------------------------|-----------------------|--------------------------|
| ntaring 📊 Sava AS                                                                                                    | A Changes 🚱 Rafresh 🕓 Back 🕑 Forme                                                                                                    | ard ? Help                                                                                                    |                                                                                                    |                                         |                                                                                                    | cisco                                                                                                    |                      | •                                  |                               |                       |                          |
| 454                                                                                                    | L'AL FRANCINER                                                                                                    |                                                                                                    |                                                                                                    |                                         |                                                                                                    |                                                                                                    |                      |                                    |                               |                       |                          |
|                                                                                                    |                                                                                                    |                                                                                                    |                                                                                                    |                                         |                                                                                                    |                                                                                                    |                      |                                    |                               |                       |                          |
| ter a des                                                                                                    | cription                                                                                                    |                                                                                                    |                                                                                                    |                                         |                                                                                                    |                                                                                                    |                      |                                    |                               |                       |                          |
| Rules                                                                                                    | Security Intelligence   HTTP Respons                                                                                                    | es ádvanced                                                                                                    |                                                                                                    |                                         |                                                                                                    |                                                                                                    |                      |                                    |                               |                       |                          |
|                                                                                                    |                                                                                                    |                                                                                                    | C Add Category                                                                                                    | Add Rule Search Rules                   |                                                                                                    | ×                                                                                                    |                      |                                    |                               |                       |                          |
| Nam                                                                                                    | e Source Dest Sour<br>Zones Zones Netv                                                                                                    | nce Dest<br>n Netw U                                                                                                    | sers Appli Sec Po Dest P                                                                                                    | URLs Action                             | 🦁 🔈 🗿 🤤                                                                                                    | 9                                                                                                    |                      |                                    |                               |                       |                          |
| ninist                                                                                                    | rator Rules                                                                                                    |                                                                                                    |                                                                                                    |                                         |                                                                                                    |                                                                                                    |                      |                                    |                               |                       |                          |
| Standard                                                                                                    | ory is empty<br>Rules                                                                                                    |                                                                                                    |                                                                                                    |                                         |                                                                                                    |                                                                                                    |                      |                                    |                               |                       |                          |
| 1 Blocks                                                                                                    | ng any any any                                                                                                    | 819 B                                                                                                    | ny 📑 Risksi Leny eny                                                                                                    | Adult and Kelock                        | U 🗅 🖉 I                                                                                                    | 0 🥒 🛙                                                                                                    |                      |                                    |                               |                       |                          |
| 0 10                                                                                                    | gging and 8 min min min min                                                                                                    | aty a                                                                                                    | ny any any any                                                                                                    | acy 🗳 Alaw                              | 000                                                                                                    | • / 5                                                                                                    |                      |                                    |                               |                       |                          |
| Root Rule<br>This cate;                                                                                                    | pory is empty                                                                                                    |                                                                                                    |                                                                                                    |                                         |                                                                                                    |                                                                                                    |                      |                                    |                               |                       |                          |
| Default i                                                                                                    | Action                                                                                                    |                                                                                                    | Access Control: T                                                                                                    | rust All Treffic                        |                                                                                                    | × 1                                                                                                    |                      |                                    |                               |                       |                          |
|                                                                                                    |                                                                                                    |                                                                                                    |                                                                                                    |                                         |                                                                                                    |                                                                                                    |                      |                                    |                               |                       |                          |
|                                                                                                    |                                                                                                    |                                                                                                    |                                                                                                    |                                         |                                                                                                    |                                                                                                    |                      |                                    |                               |                       |                          |
|                                                                                                    |                                                                                                    |                                                                                                    |                                                                                                    |                                         |                                                                                                    |                                                                                                    |                      |                                    |                               |                       |                          |
|                                                                                                    |                                                                                                    |                                                                                                    |                                                                                                    |                                         |                                                                                                    |                                                                                                    |                      |                                    |                               |                       |                          |
|                                                                                                    |                                                                                                    |                                                                                                    |                                                                                                    |                                         |                                                                                                    |                                                                                                    |                      |                                    |                               |                       |                          |
|                                                                                                    |                                                                                                    |                                                                                                    | Display                                                                                                    | ing 1 - 2 of 2 rules  < <               | Page 1 of 1                                                                                                    | > > C                                                                                                    |                      |                                    |                               |                       |                          |
|                                                                                                    | 20                                                                                                    | tore ASA FenPOWER Ch                                                                                                    | anges Cancel Apply AGA TimPOWER C                                                                                                    | hanges                                  |                                                                                                    |                                                                                                    |                      |                                    |                               |                       |                          |
|                                                                                                    |                                                                                                    |                                                                                                    |                                                                                                    |                                         |                                                                                                    |                                                                                                    |                      |                                    |                               |                       |                          |
| <u> </u>                                                                                                    |                                                                                                    |                                                                                                    | ednin 16                                                                                                    | 19 👙 🖬                                  | 🔒 របទា                                                                                                    | 17-6:45:33 AM UTC                                                                                                    |                      |                                    |                               |                       |                          |
| 1254                                                                                                    |                                                                                                    |                                                                                                    | adwin (15                                                                                                    | De la B                                 | B 1150                                                                                                    | 1764633AHUIC                                                                                                    | 0                    | [Pulo                              | IInda                         | tos] /                | コブをクロ                    |
| 4<br>\$<br>9 🔄 Sone AS                                                                                                    | Schargen 🚱 Kafrach   🚱 Keck 🛞 Proce                                                                                                    | ard   🦻 Help                                                                                                    | adhin (15                                                                                                    | Type topic to enarch                    | 60<br>(00                                                                                                    |                                                                                                    | 2                    | [Rule                              | Upda                          | tes] 🖇                | マブをクリ                    |
| Som AS<br>Conferention<br>Produc                                                                                                    | Kolungan (Q. Safenda) (Q. Safe (Q. Terrer<br>2. MAR Part Office Conference in Conference<br>Updates Rule Updates Geolo                                                                                                    | ard 2 Help                                                                                                    | adwn (19                                                                                                    | Type topic to search                    | @ 1/181                                                                                                    | LIGIX<br>LIGIX<br>LIGIX<br>CISCO                                                                                                    | 2                    | [Rule<br>ク                         | Upda                          | tes] 🤌                | マブをクリ                    |
| Sove AS<br>Conferention<br>Produc                                                                                                    | Courges (Stafenh) Stade (Promo<br>SAAC Part PUPER Conference (Stafe Stafe<br>Versidees ) (Stafe Stafe                                                                                                    | urd   🥐 Help  <br>8.<br>Scattion Updates: - ]                                                                                                    | iathan 115                                                                                                    | Type topic to search                    | 0 UIST                                                                                                    |                                                                                                    | 2                    | [Rule<br>ク                         | Upda                          | tes] 绪                | マブをクリ                    |
| See AS<br>Confese alian<br>Praduc<br>30 Device<br>Updates                                                                                                    | Concer (2 Jackob) (2 Sak) (2 Torre<br>> Saki Perf Oldra Cardonardian - U Ladates<br>U Ladates (2 Rake Epistens) (3 Geolo<br>Torring safkares ven en 5.4.1.4                                                                                                    | ard   🥐 Help  <br>K<br>Scation Updates                                                                                                    | jatun its                                                                                                    | Type topic to search                    | 2000                                                                                                    | CISCO<br>cod Update                                                                                                    | 2                    | [Rule<br>ク                         | Upda                          | tes] 4                | マブをクリ                    |
| Save AS<br>analise<br>Produc<br>Device<br>dates                                                                                                    | Songer (2 Joins) (2 tot. (2) Trans<br>2 AAI Art STREE Conference on a binder<br>Unputder Conference on a binder<br>contrig software version 2 A.1.4                                                                                                    | urd   🥐 Heb  <br>Scation Updates                                                                                                    | John 15                                                                                                    | Fightings to march                      | 0 USO                                                                                                    | CISCO<br>cod Update                                                                                                    | 2<br>JV-             | <b>[Rule</b><br>ク<br>ール デー         | ・ <b>Upda</b><br>ータベー         | tes] <b>∕</b>         | <b>ヌブをクリ</b><br>新の設定     |
| 3 Seve AS<br>Generation<br>Produc<br>30 Device<br>Jpdates<br>Trace                                                                                                    | Couge (2 tétes) (2 tét (2 tét)<br>2 A Charles (2 tétes) (2 tét)<br>1 (sidate (2 tét) (2 tét) (2 tét)<br>2 tét)<br>2 tét) (2 tét) (2 tét) (2 tét)<br>2 tét) (2 tét) (2 tét) (2 tét) (2 tét)<br>2 tét) (2 tét) (2 tét) (2 tét) (2 tét) (2 tét)<br>2 tét) (2 tét) (2 t                                                                                                    | sard   🥐 Hebo  <br>Securition Updates  <br>Xecutes                                                                                                    | John 15                                                                                                    | Professor Sources                       | Contraction of the second second seco                                                                                                    | 176-Histomute<br>- Id IX<br>- Id IX<br>- Id I                                                                                                    | 2<br>JV-             | <b>[Rule</b><br>ク<br>ール デー         | • <b>Upda</b><br>ータベー         | tes] <b>?</b><br>ス更新  | <b>&gt;ブをクリ</b><br>新の設定  |
| Sam AS<br>solaur diso<br>Produc<br>30 Device<br>Updates<br><u>Tree</u><br>Cisco Net<br>Cisco Net                                                                                                    | Sarger (2 total) (2 tot. (2) res.<br>2 Addref Will Calastation Mader<br>Under Under State States<br>Derrig States virtue 5.4.1.4<br>und States Factoreade                                                                                                    | station Updates       Yersitea       54.1.4-7       54.1.4-7                                                                                                    | 4000 15                                                                                                    | Pron Track To ensemble                  | UISY                                                                                                    | els<br>els<br>-                                                                                                    | <b>2</b><br>ル-       | [Rule<br>ク<br>ール デー<br>が表示さ        | • Upda<br>ータベー<br>わます         | tes] <b>?</b><br>ス更新  | <b>&gt;ブをクリ</b><br>新の設定  |
| Som AS<br>College al los<br>Praduce<br>Updates<br>Tree<br>Cisco Met<br>Cisco Met                                                                                                    | Songer & Johns Onto, Ornor<br>Ald Ald Statistics Conferences - Makine<br>Ald Ald Statistics Conferences<br>Annong sthears van et B.4.1.4<br>wat Statist Public Nordalf-<br>wat Statist Public Nordalf-<br>wat Statist Public Nordalf-                                                                                                    | scalion Updates )<br><b>Xerrien</b><br>5.4.1.4-7<br>5.4.1.3-26                                                                                                    | John         15           Bate                                                                                                    | Provinger to smarth                     | C una<br>C una<br>C una |                                                                                                    | <b>2</b><br>ル-<br>面が | <b>[Rule</b><br>ク<br>ール デー         | ・ <b>Upda</b><br>ータベー<br>れます。 | tes] <b>?</b><br>ース更新 | <b>&gt;ブをクリ</b><br>新の設定  |
| Some AS<br>contract about<br>Produce<br>Upclates<br>Types<br>Cisco Met<br>Cisco Met<br>Cisco Met                                                                                                    | Souge Statute Cale Cale Cale Cale Cale Cale Cale Cal                                                                                                    | Image: The second second sec | John         15           Data                                                                                                    | Provinger to exactly                    | C union<br>C union<br>Redecas<br>Yes<br>Yes<br>Yes<br>Yes                                                                                                    | CISCO<br>COLUMBRE<br>COLUMBRE                                                                                                    | 2<br>ル-<br>面が        | <b>[Rule</b><br>ク<br>ール デー<br>が表示さ | ・ <b>Upda</b><br>ータベー<br>れます。 | tes] <b>?</b><br>ス更新  | <b>&gt;ブをクリ</b><br>新の設定  |
| Save AS<br>Saration<br>Produc<br>Device<br>Scilates<br>SEE<br>Sco Net<br>Sco Net<br>Sco Net<br>Sco Net                                                                                                    | Company & Felenki & Tesh. () Provide<br>MARANGENI Collectuation : Market<br>Testing and any response in a Lat. ()<br>word: Starser Felenki Unstatler<br>word: Starser Felenki Unstatler<br>word: Starser Felenki Unstatler<br>word: Starser Felenki Unstatler                                                                                                    | Yes         Yes           Scalion ()udates         )           \$ 4.14-7         \$ 4.14-7           \$ 4.12-25         \$ 4.13-25           \$ 4.12-32         \$ 4.12-32                                                                                                    | Johns         16           Pate         The ship 55 21:04-32 UTC 3033           The ship 55 21:04-32 UTC 3033         The ship 55 21:04 UTC 3033           The ship 55 21:04-32 UTC 3033         The ship 55 21:05 UTC 3033           The ship 55 21:05 UTC 3033         The ship 52 21:05 UTC 3033                                                                                                    | Fign logi to menth                      | 1000     1000     1000     1000     1000     1000     1000     1000     1000     1000     1000     1000     1000     1000     1000     1000     1000     1000     1000     1000     1000     1000     1000     1000     1000     1000     1000     1000     1000     1000     1000     1000     1000     1000     1000     1000     1000     1000     1000     1000     1000     1000     1000     1000     1000     1000     1000     1000     1000     1000     1000     1000     1000     1000     1000     1000     1000     1000     1000     1000     1000     1000     1000     1000     1000     1000     1000     1000     1000     1000     1000     1000     1000     1000     1000     1000     1000     1000     1000     1000     1000     1000     1000     1000     1000     1000     1000     1000     1000     1000     1000     1000     1000     1000     1000     1000     1000     1000     1000     1000     1000     1000     1000     1000     1000     1000     1000     1000     1000     1000     1000     1000     1000     1000     1000     1000     1000     1000     1000     1000     1000     1000     1000     1000     1000     1000     1000     1000     1000     1000     1000     1000     1000     1000     1000     1000     1000     1000     1000     1000     1000     1000     1000     1000     1000     1000     1000     1000     1000     1000     1000     1000     1000     1000     1000     1000     1000     1000     1000     1000     1000     1000     1000     1000     1000     1000     1000     1000     1000     1000     1000     1000     1000     1000     1000     1000     1000     1000     1000     1000     1000     1000     1000     1000     1000     1000     1000     1000     1000     1000     1000     1000     1000     1000     1000     1000     1000     1000     1000     1000     1000     1000     1000     1000     1000     1000     1000     1000     1000     1000     1000     1000     1000     1000     1000     1000     1000     1000     1000     1000     1000     1000     1000     1000     1000     1000     1000                                                                                                        | 274-14-03 AMULE<br>CISCO<br>COLUMBRE<br>COLUMBRE<br>CO                                                                                                    | <b>2</b><br>ル-<br>面が | [Rule<br>ク<br>ール デー<br>が表示さ        | ・ <b>Upda</b><br>ータベー<br>れます。 | <b>tes] </b><br>ス更新   | <b>&gt;ブをクリ</b><br>新の設定  |
| 3 Device<br>Updates<br>Updates<br>Cisce Mel<br>Cisce Mel                                                                                                    | Course to the first term of the course of the course of th                                                                                                    | ver 2 nob<br>k<br>Secation Updates<br>5.4.1.4-7<br>5.4.1.3-25<br>5.4.1.3-25<br>5.4.1.3-25                                                                                                    | John         15           Bate                                                                                                    | Pyre type to exact.                     | Control<br>Control<br>Contro                                                                                                    |                                                                                                    | <b>2</b><br>ル-<br>面が | <b>[Rule</b><br>ク<br>ール デー<br>が表示さ | ・ <b>Upda</b><br>ータベー<br>れます。 | <b>tes] </b><br>ス更う   | <b>&gt;ブをクリ</b><br>新の設定  |
| Produc<br>Device<br>Device<br>Updates<br>Izec<br>Cisco Met<br>Cisco Met<br>Cisco Met                                                                                                    | Source Statest Concernation                                                                                                    | xral 2 not<br>xraina<br>5 41.6-7<br>5 41.3-25<br>5 41.3-25<br>5 41.3-25                                                                                                    | John         15           Bate                                                                                                    | The Table is mark                       | susce     or     susce     or     susce     or     susce     or     susce     or     susce     ves     ves     ves     ves     touris                                                                                                    | (1)     (1)     (1)     (1)     (1)     (1)     (1)     (1)     (1)     (1)     (1)     (1)     (1)     (1)     (1)     (1)     (1)     (1)     (1)     (1)     (1)     (1)     (1)     (1)     (1)     (1)     (1)     (1)     (1)     (1)     (1)     (1)     (1)     (1)     (1)     (1)     (1)     (1)     (1)     (1)     (1)     (1)     (1)     (1)     (1)     (1)     (1)     (1)     (1)     (1)     (1)     (1)     (1)     (1)     (1)     (1)     (1)     (1)     (1)     (1)     (1)     (1)     (1)     (1)     (1)     (1)     (1)     (1)     (1)     (1)     (1)     (1)     (1)     (1)     (1)     (1)     (1)     (1)     (1)     (1)     (1)     (1)     (1)     (1)     (1)     (1)     (1)     (1)     (1)     (1)     (1)     (1)     (1)     (1)     (1)     (1)     (1)     (1)     (1)     (1)     (1)     (1)     (1)     (1)     (1)     (1)     (1)     (1)     (1)     (1)     (1)     (1)     (1)     (1)     (1)     (1)     (1)     (1)     (1)     (1)     (1)     (1)     (1)     (1)     (1)     (1)     (1)     (1)     (1)     (1)     (1)     (1)     (1)     (1)     (1)     (1)     (1)     (1)     (1)     (1)     (1)     (1)     (1)     (1)     (1)     (1)     (1)     (1)     (1)     (1)     (1)     (1)     (1)     (1)     (1)     (1)     (1)     (1)     (1)     (1)     (1)     (1)     (1)     (1)     (1)     (1)     (1)     (1)     (1)     (1)     (1)     (1)     (1)     (1)     (1)     (1)     (1)     (1)     (1)     (1)     (1)     (1)     (1)     (1)     (1)     (1)     (1)     (1)     (1)     (1)     (1)     (1)     (1)     (1)     (1)     (1)     (1)     (1)     (1)     (1)     (1)     (1)     (1)     (1)     (1)     (1)     (1)     (1)     (1)     (1)     (1)     (1)     (1)     (1)     (1)     (1)     (1)     (1)     (1)     (1)     (1)     (1)     (1)     (1)     (1)     (1)     (1)     (1)     (1)     (1)     (1)     (1)     (1)     (1)     (1)     (1)     (1)     (1)     (1)     (1)     (1)     (1)     (1)     (1)     (1)     (1)     (1)     (1)     (1)     (1)     (1)     (1)     (1)     (1)     (1)     (                                                                                                    | <b>2</b><br>ル-<br>面が | <b>[Rule</b><br>ク<br>ール デー<br>が表示さ | ・ <b>Upda</b><br>ータベー<br>れます。 | <b>tes] ?</b><br>ス更新  | <b>&gt;ブをクリ</b><br>新の設定  |
| St<br>To<br>To<br>Produce<br>SD Device<br>Updates<br><u>Trac</u><br>Crises Met<br>Crises Met                                                                                                    | Course to the other to the other to the othe                                                                                                    | ver 2 mb<br>x<br>x<br>x<br>x<br>x<br>x<br>x<br>x<br>x<br>x<br>x<br>x<br>x                                                                                                    | John         15           Parter         10           Parter         10           Parter <td>E D D</td> <td>Autor     Autor     A</td> <td>274433347UKG</td> <td>2<br/>ル-<br/>面が</td> <td>[Rule<br/>ク<br/>ール デー<br/>が表示さ</td> <td>・<b>Upda</b><br/>ータベー<br/>れます。</td> <td>tes] <b>?</b><br/>ス更き</td> <td><b>タブをクリ</b><br/>新の設定</td> | E D D                                   | Autor     Autor     A                                                                                                    | 274433347UKG                                                                                                    | 2<br>ル-<br>面が        | [Rule<br>ク<br>ール デー<br>が表示さ        | ・ <b>Upda</b><br>ータベー<br>れます。 | tes] <b>?</b><br>ス更き  | <b>タブをクリ</b><br>新の設定     |
| SS4<br>Inte<br>Troy in Serie & D<br>Content with a<br>Updates<br>Inter<br>Cises Met<br>Cises Met<br>Cises Met                                                                                                    | Allergen and the second second                                                                                                    | xrel <b>? http:</b><br>xreation (Updates<br>5.4.1.4-7<br>6.4.3.2-5<br>5.4.1.23<br>5.4.1.23                                                                                                    | John         15           Bate                                                                                                    | E B B                                   | Develop                                                                                                    | IT A 41 50 APULTO                                                                                                    | <b>2</b><br>ル-<br>面が | <b>[Rule</b><br>ク<br>ール デー<br>が表示さ | ・ <b>Upda</b><br>ータベー<br>れます。 | <b>tes] </b><br>ス更新   | <b>タブをクリ</b><br>新の設定     |
| ASSS<br>Be<br>Contact live as a series<br>Contact live as a series<br>Contact live as a series<br>Contact live as the<br>Contact live as the<br>Conta                                                                                                  | Source Detected To the Control of the Control of th                                                                                                    | xr380<br>5.414-7<br>5.414-7<br>5.414-7<br>5.413-25<br>5.413-25<br>5.413-23                                                                                                    | Juster         15           Parter         1           The Key S 20 (34:52 UVC 2015)         1           The Key S 20 (34:52 UVC 2015)         1           The Key S 20 (34:52 UVC 2015)         1           The Key S 20 (34:52 UVC 2015)         1           The Key S 20 (34:52 UVC 2015)         1           The Key S 20 (34:52 UVC 2015)         1           The Key S 20 (34:52 UVC 2015)         1                                                                                                    | gradient auch                           | b) URC:     Corrison     Corrison     Corrison     Corrison     Corrison                                                                                                    | IT A 41 30 APU UT C<br>IT IT IT IT IT<br>CISCO<br>OOI UV492<br>UV492<br>UV49<br>UV49<br>UV492<br>UV49<br>UV49<br>UV49<br>UV49<br>UV | <b>2</b><br>ル-<br>面が | <b>[Rule</b><br>ク<br>ール デー<br>が表示さ | ・ <b>Upda</b><br>ータベー<br>れます。 | tes] <b>?</b><br>ス更う  | <b>タブをク!.</b><br>新の設定    |
| Alza     Inh     Inh                                                                                                    | AGunga Statisti Carlo Carlo<br>Markar Statisti Carlo Carlo<br>Markar Statisti Carlo Carlo<br>Markar Statisti Carlo<br>Markar Statisti Carlo<br>Mark                                                                                                    | ver 2 nob<br>catalon Updates<br>54.14-7<br>54.12-23<br>54.13-23                                                                                                    | John         15           Bate                                                                                                    | Brites trace                            | All Super-                                                                                                    | T2-44-33 APULC                                                                                                    | <b>2</b><br>ル-<br>面が | <b>[Rule</b><br>ク<br>ール デー<br>が表示さ | ・ <b>Upda</b><br>ータベー<br>れます。 | <b>tes] </b><br>ス更語   | <b>ヌブをクリ</b><br>新の設定     |
| ASSA<br>Lek<br>Terrer and an and an and<br>President<br>Store for<br>Cases Mer<br>Cases Mer<br>Cases Mer<br>Cases Mer                                                                                                    | A Grager & Selfert & Tests () First<br>Market Carlorations - Market<br>Typedate Carlorations - Market<br>Typedate Carlorations - Self-4<br>- Annotation - Self-4<br>- Self-4<br>- Self-4 | cardin Updates<br>Cardina Updates<br>9.4.1.6.7<br>5.4.1.9.25<br>5.4.1.9.25<br>5.4.1.1.23                                                                                                    | John         15           Date                                                                                                    | E g g g                                 | O take     Rebeat     Yvs     Vvs     Vvs     Vvs     Vvs     Vvs     Vvs     Double                                                                                                    | 174.44.33 APULC                                                                                                    | <b>2</b><br>ル-<br>面が | <b>[Rule</b><br>ク<br>ール デー<br>が表示さ | ・ <b>Upda</b><br>ータベー<br>れます。 | tes] <b>分</b><br>一ス更新 | <b>&gt;ブをク!</b><br>新の設定  |
| nD24<br>Tel:<br>Perioduce<br>Perioduce<br>Perioduce<br>Deditections<br>Deditections | A Gueger & Matter & Set &<br>A A Darper (1997 Conference on the Set of the<br>A Darper (1997 Conference on the Set of<br>Conference on the<br>Conference on the<br>Set of Set of the<br>Set of Set of Set of the<br>Set of Set of Set of the<br>Set of Set of Set of the<br>Set of Set of Set of the<br>Set of Set of Set of Set of the<br>Set of Set of Se                                                                                                    | ref 2 tob<br>cratics (Values )<br>54.14-7<br>54.13-25<br>54.13-25<br>54.13-25                                                                                                    | John         15           Pate                                                                                                    | (2) (2) (2) (2) (2) (2) (2) (2) (2) (2) | C Galo<br>Referent<br>Yes<br>Yes<br>Yes<br>Downlot                                                                                                    |                                                                                                    | 2<br>ル-<br>面が        | <b>[Rule</b><br>ク<br>ール デー<br>が表示さ | ・ <b>Upda</b><br>ータベー<br>れます。 | tes] <b>?</b><br>ス更新  | <b>ヌブをクリ</b><br>新の設定     |
| 54<br>be<br>Transformer<br>Produce at like<br>Produce at like<br>Device at like<br>Device at like<br>Device at like<br>Device at like<br>Cisce at like<br>Cisce at like<br>Cisce at like<br>Cisce at like<br>Cisce at like                                                                                                    | A Garger & statistic & etc. () or esc.<br>a data before Carlos and the statistical and the statistical and t                                                                                                    | ard 2 map<br>accators Updates<br>5.4.1.4.7<br>5.4.3.2.6<br>5.4.3.2.2<br>5.4.3.2.2<br>5.4.3.2.2                                                                                                    | John         15           Bats                                                                                                    | E g S                                   | O     Unio                                                                                                    | (1) (1) (1) (1) (1) (1) (1) (1) (1) (1)                                                                                                    | 2<br>ル-<br>面か        | <b>[Rule</b><br>ク<br>ール デー<br>が表示さ | ・ <b>Upda</b><br>ータベー<br>れます。 | tes] <b>\$</b><br>ス更왕 | <b>&gt;ブをク!.</b><br>新の設定 |
| a See 85<br>Contraction<br>Preduct<br>20 Device<br>Updates<br>Creas Mit<br>Creas Mit<br>Creas Mit                                                                                                    | Adduger (* Helsen (* 1efe (* )<br>a Adduger (* Helsen (* )<br>a Adduger (* Helsen (* )<br>) Under and (* )<br>Under and (* )<br>Under and (* )<br>Sector (* )<br>Sector (* )<br>S                                                                                                    | xrz] 2 hdp<br>x<br>xzzine<br>5.4.1.6-7<br>5.4.1.6-7<br>5.4.1.2-2<br>5.4.1.2-23<br>5.4.1.2-23                                                                                                    | John         15           Parter                                                                                                    | (2) (2) (2) (2) (2) (2) (2) (2) (2) (2) | O     UNC     O     O                                                                                                    | 1754-1334016<br>1754-1334016<br>1764-134<br>1764-134<br>1764-134<br>1774-134<br>1774-134                                                                                                    | 2<br>ル-<br>面が        | <b>[Rule</b><br>ク<br>ール デー<br>が表示さ | ・ <b>Upda</b><br>ータベー<br>れます。 | tes] <b>?</b><br>ス更う  | <b>ヌブをクリ</b><br>新の設定     |
| 4<br>Contractions of the second second                                                                                                    | A Gueger () terrini () esc. () () esc. () () esc. () () () esc. () () () esc. () () () esc. () () esc. () () () esc. () () () esc. () () () esc. () () () esc. () () () esc. () () () () esc. () () () () () esc. () () () () esc. () () () () () () () () () () () () ()                                                                                                    | ver                                                                                                    | John         15           Bate                                                                                                    | Contract to each                        | Control of the second second s                                                                                                    | () () () () () () () () () () () () () (                                                                                                    | 2<br>ル-<br>面か        | <b>[Rule</b><br>ク<br>ール デー<br>が表示さ | ・ <b>Upda</b><br>ータベー<br>れます。 | tes] <b>?</b><br>ス更き  | <b>ヌブをク!.</b><br>新の設定    |

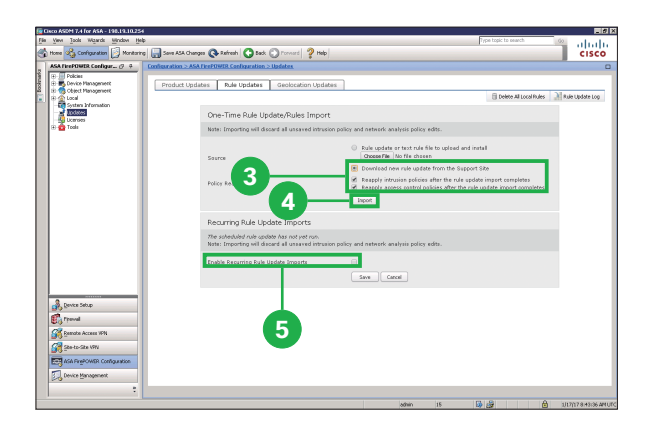

| a Yawa Taola Waarda <u>Window H</u> alp |                                                                | Type topic to search (5)                                                                                                    | hab      |
|-----------------------------------------|----------------------------------------------------------------|----------------------------------------------------------------------------------------------------|----------|
| Home 🍓 Configuration 📴 Monitoring       | Sava ASA Changes 🔇 Rafresh 🔇 Back 🕥 r                          | roward 2 Help                                                                                                    | isco     |
| ASA FirePOWER Coefigur (7 4 0           | iouration > ASA FirePOWIR Configuration > Upda                 | des and a second second s                                                                                                    |          |
| Policies     Device Management          | and an entry fraction for                                      |                                                                                                    |          |
| (i) 👩 Object Management                 | Product opdates Kule opdates G                                 | Constant of the second second se | ate Lon  |
| System Information                      |                                                                |                                                                                                    |          |
| Licenses                                | One-Time Rule Update                                           | /Rules Import                                                                                                    |          |
| 🕀 🏫 Tools                               | Note: Importing will discard a                                 | all unsaved intrusion policy and network analysis policy edits.                                                                                                    |          |
|                                         | Saurce                                                         | Fulle update or text-rule file to uplead and install     Choose File     No file choosen                                                                                                    |          |
|                                         |                                                                | B Download new rule update from the Support Site                                                                                                    |          |
|                                         | Policy Reapply                                                 | Reapply intrusion policies after the rule update import completes                                                                                                    |          |
|                                         |                                                                | in integral access control pances aren de nue option completes                                                                                                    |          |
|                                         | Recurring Rule Update                                          | Imports                                                                                                    |          |
|                                         | The scheduled rule update fe<br>Nate: Importing will discard a | where is not enabled.<br>all unawed intrusion policy and network analysis policy edits.                                                                                                    |          |
|                                         | Enable Recurring Rule Update                                   | e Imparta 🛛 😠                                                                                                    |          |
|                                         | Import Prequency                                               | Daily 1 at 4 1 . All A America/New York                                                                                                    |          |
|                                         | Policy Reapply                                                 | Reapply intrusion policies after the rule update import completes                                                                                                    |          |
| A Design Dates                          |                                                                | <ul> <li>Keappy access control posces arear the rule update import completes</li> </ul>                                                                                                    |          |
| and a second                            |                                                                | Sove Corcel                                                                                                    |          |
| 07                                      |                                                                |                                                                                                    |          |
| Con Contraction of the                  |                                                                |                                                                                                    |          |
| Sto-to-Site V9V                         |                                                                |                                                                                                    |          |
| AGA RegPOWER Configuration              |                                                                |                                                                                                    |          |
| Device Management                       |                                                                |                                                                                                    |          |
| :                                       |                                                                |                                                                                                    |          |
|                                         |                                                                |                                                                                                    | PV 21 10 |

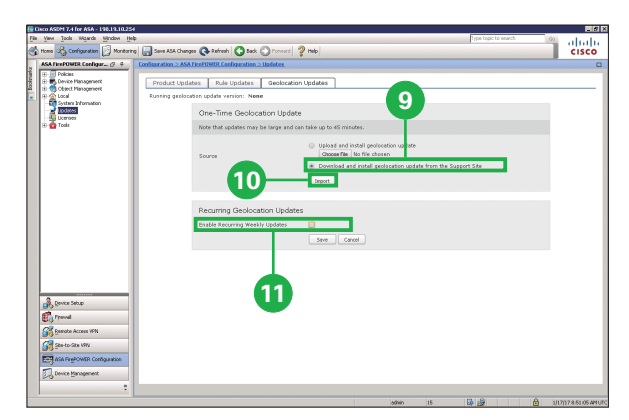

3 [Download new Rule Update from the Support Site]を選択して、その下の2 つのオプションをクリック

4 [Import] をクリック

最新のルール データベースに更新 されます。

[Enable Recurring Rule Update Imports] をクリック

設定オプションが表示されます。

6 自動更新間隔を設定して、その 下の2つのオプションをクリック

デフォルトの [Daily] が推奨です。

- 7 [Save] をクリック
- 8 [Geolocation Updates] タ ブをクリック

地理位置情報データベース更新の 設定画面が表示されます。

9 [Download and install geolocation update from the Support Site] をクリック

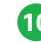

10 [Import] をクリック

最新の地理位置情報データベース に更新されます。

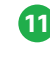

[11] [Enable Recurring Weekly] Updates] をクリック

設定オプションが表示されます。

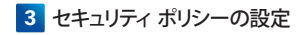

| File Vew Tools Wands Window Help Type topic to exarch                                                                                                    |              |                     |
|----------------------------------------------------------------------------------------------------|--------------|---------------------|
|                                                                                                    | - 00         | ababa               |
| 🚳 hore 🖏 Configuration 📴 Montaining 🛄 Save ASA Changes 🔕 Refresh 🕓 Sade 🕥 Torvard 🦻 Help                                                                                                    |              | CISCO               |
| ASA TeefOWER Configur (7: 4     Configuration > ASA TeefOWER Configuration > Identities                                                                                                    |              | ۵                   |
| Image: Section of the image of the image.                                                                                                    |              |                     |
| Recurring Geolocation Updates<br>Exakle favoring weeks gates<br>Update Start Time                                                                                                    |              |                     |
| By Service 133 122<br>By Tread 133 122<br>By Service 134<br>By Service 134<br>By Servi |              |                     |
| t and the second second                                                                                                    | <b>a</b> 100 | 1/17 8.51.55 AM UTC |

| 12 | 自動更新曜日を設定 |
|----|-----------|
|----|-----------|

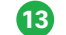

13 [Save] をクリック

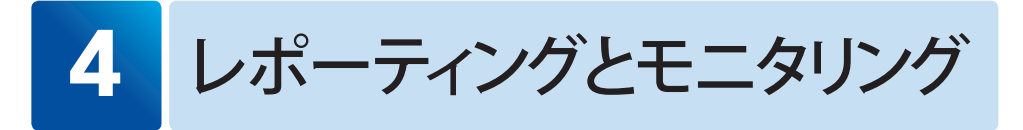

Cisco ASDM はネットワークの管理に役立つ、数々の強力なレポーティングおよびモニタリン グ機能を備えています。ASA Firepower モジュールに関するレポーティングおよびモニタリン グページにアクセスして、「2 セキュリティ ポリシーの設定」で設定した内容が機能している様 子をグラフィカルに確認してみましょう。

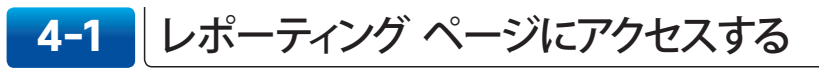

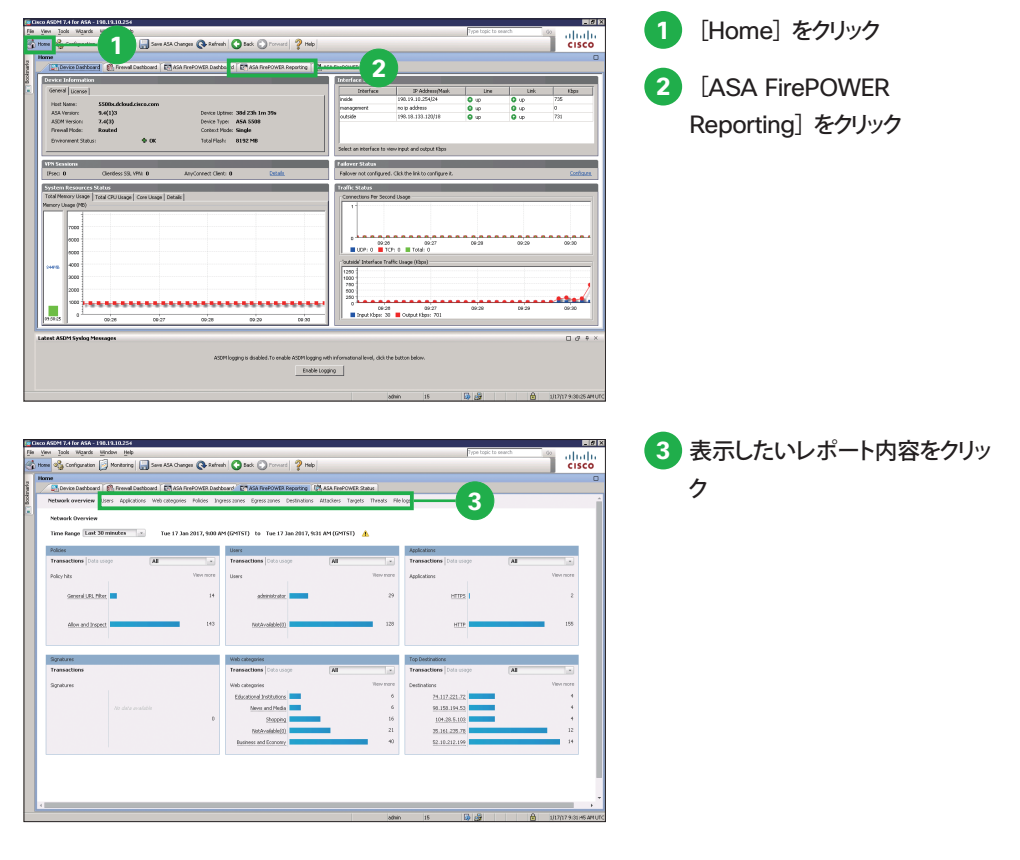

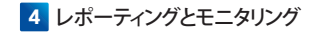

### 4-2 モニタリング ページにアクセスする

| A FirePOWER Monitori                            | Hankaring 2.654.0 Anitoring 2.System | •                                                                                                    | -                |
|-------------------------------------------------|--------------------------------------|----------------------------------------------------------------------------------------------------|------------------|
| Teck Status<br>Statustics<br>Real Time Eventing | Case-sensitive Exclusion             | Nessapes                                                                                                    | 2 [ASA FirePOWER |
|                                                 | 60                                   | Jan 17 2017 04:34:27 Sourcefire3D sudo: parr_unix(sudo:session): session closed for user root                                            |                  |
|                                                 |                                      | Jan 17 2017 04:34:27 Sourcefine3D audo: pern_unit(audo:exession): session opened for user root by (uid=0)                                | Monitoring] たクリッ |
|                                                 |                                      | Jan 17.2017 (H:34:27 SouronfineD) sudo: www: TTY=unknown; #WD=/var/sf/SRU; USDR=rost;<br>COMMAND=/usobin/follog -u admin                 | wontoning 2799   |
|                                                 |                                      | Jan 17 2017 04:34:27 Sourcefire2D cudo: part_unix(cudo:cecsion): section closed for user root                                            |                  |
|                                                 |                                      | Jan 17 2017 04:34:27 Sourcefire3D sudo: parr_unio(sudo: session): session opened for user root by (uid=0)                                |                  |
|                                                 |                                      | Jan 17.2017 D4:34:27 Sourcefre3D sudo: www.: TTY=unknows ; PWD=/var/s6/SRU ; USER=rost ;<br>COMMAND=//softstal/s0/bin/ol_shadow -u admin |                  |
|                                                 |                                      | Jan 17 2017 04:34:27 Sourcefire3D sudo: parr_unix(sudo: session): session closed for user root                                           |                  |
|                                                 |                                      | Jan 17 2017 D4:34:27 Sourcefire3D sudo: part_unix(sudo:session): session opened for user root by (uid+0)                                 |                  |
|                                                 |                                      | Jan 17.2017 D4:34:27 Sourcefre3D sudo: www.: TTY=unknown; PMD=/van/s6/SRU; USER=rost;<br>COMMAND=//sorbin/Tailog -u admin                |                  |
|                                                 |                                      | Jan 17 2017 D4:34:27 Sourcefire3D eudo: part_unix(sudo:eession): session closed for user root                                            |                  |
|                                                 |                                      | Jan 17 2017 04:34:27 Sourcefire3D sudo: pars_unio(sudo:session): session opened for user root by (uid=0)                                 |                  |
|                                                 |                                      | Jan 17.2017 D4:34:27 Sourcefre3D sudo: www.: TTY=unknown; FMD=/var/s6/SRU; USER=rost;<br>COMMAND=/var/soul/cf/bin/ol_shadow -u admin     |                  |
| [iterfaces                                      |                                      | Jan 17.2017 D4:34:26 Sourcefine3D SF-IHS[4950]: [4450] IDSEventProcessor: IDSEventProcessor [3WF0]<br>Rushing baskmarks                  |                  |
| VPU                                             |                                      | Jan 17 2017 04:33:26 Sourcefire3D last message repeated 2 times                                                                          |                  |
| gebret Traffic Pilter                           |                                      | Jan 17 2017 (H:31:26 SourcefineD) SF-IHS[4950]: [4450] IDSEventProcessor: IDSEventProcessor [INFO]<br>Rushing baskmarks                  |                  |
| Bouting                                         |                                      | Jan 17. 2017 (H-101:26 Sourcefire&D SF-IHS[4950]: [4460] IDSEventProcessor (DSEventProcessor [INFO]<br>History baskmarks                 |                  |
| AGA PinePOWER Monitoring                        |                                      | Jan 17 2017 04:30:22 Sourcefire3D sudo: parn_univ(sudo:session): session closed for user root                                            |                  |
| g Properties                                    |                                      | Jan 17 2017 04:30:22 Sourcefire3D sudo: pam_unix(sudo:session): session opened for user root by (uid=0)                                  |                  |
| Logging                                         |                                      | Jan 17 2017 04:38:22 Sourcefire3D sudo: www : TTY=utknown ; PWD=/vac/st/SRU ; USER=rost ;                                                |                  |

| ASA Tre-FOUND Manhaton _ () +<br>Panhaton _ ASA Tre-FOUND Manhaton _ Series<br>Panhaton _ Series |                                                                                                    |
|--------------------------------------------------------------------------------------------------|----------------------------------------------------------------------------------------------------|
| Tak State                                                                                        |                                                                                                    |
|                                                                                                  |                                                                                                    |
| Real Time Eventing                                                                               | Messages                                                                                                    |
|                                                                                                  | Jan 17 2017 04:34:27 Sourcefire3D sudo: pers_unix(sudo:session): session closed for user root                                                                                                    |
|                                                                                                  | Jan 17 2017 04:34:27 Sourcefire3D sudo: parn_unix(suda:session): session opened for user root by (uid=0)                                                                                                    |
|                                                                                                  | Jan 17 2017 D4:34:27 SourcefireSD sude: www.: TTYwasknown.; PWD=/vac/s6/SRU; USBR=rost;<br>COMMAND=/uschin/fallog -u.admin                                                                                                    |
|                                                                                                  | Jan 17 2017 04:34:27 Sourcefire3D sudo: parn_unix(sudo:session): session closed for user root                                                                                                    |
|                                                                                                  | Jan 17 2017 04:34:27 Sourcefire3D sudo: part_unix(sudo:session): session opened for user root by (uid=0)                                                                                                    |
|                                                                                                  | Jan 17 2017 D4:34:27 SourcefireSD sudo: www.iTTY=unknown.jPWD=/var/SDSRU.jUSBR=rost.j<br>COMMAND=/uar/Scal/sbbir/cl_shadow -u admin                                                                                                    |
|                                                                                                  | Jan 17 2017 04:34:27 Sourcefire3D sudo: parr_unix(sudo:session): session closed for user root                                                                                                    |
|                                                                                                  | Jan 17 2017 04:34:27 Sourcefire3D sudo: pam_unix(sudo:session): session opened for user root by (uid=0)                                                                                                    |
|                                                                                                  | Jan 17 2017 D4:34:27 SourcefireSD sudo: www.: TTY=unknown; PWD=/var/st/SRU; USER=root;<br>COMMAND=/usr/bin/fellog =u admin                                                                                                    |
|                                                                                                  | Jan 17 2017 04:04:27 Sourcefire3D sudo: parr_unix(sudo:session): session closed for user root                                                                                                    |
|                                                                                                  | Jan 17 2017 04:34:27 Sourcefire3D sudo: pam_unix(sudo:session): session opened for user root by (uid=0)                                                                                                    |
|                                                                                                  | Jan 17 2017 D4:34:27 SouroefineOD sudo: www.: TTY=unknows ; PWD=/var/st/SRU ; USDR=rost ;<br>COMMAND=/usr0stab350bit/di_shadow =u atmin                                                                                                    |
| Treafaces                                                                                        | Jan 17 2017 B4:84:26 Sourcefire3D SF-IHS[4950]: [4960] IDSEventProcessor: IDSEventProcessor: [INF0]<br>Plushing bookmarks                                                                                                    |
| C vry                                                                                            | Jan 17 2017 04:33:26 Sourcefire3D last message repeated 2 times                                                                                                    |
| Generat Traffic Filter                                                                           | Jan 17 2017 (M-31:26 Sourcefire3D SF-IHS[4950] [4960] IDSEventProcessor (IDSEventProcessor [INFO]<br>Plushing baskmarks                                                                                                    |
| 1 Binting                                                                                        | Jan 17 2017 D4:30:26 Sourcefire3D SF-096[4950]: [4950] IDSE-entProcessor: IDSE-entProcessor: [DSE-entProcessor: [DSE-entProcesso: [DSE-entProcessor: [DSE-entProcesso |
| AGA FinePOWDR Monitoring                                                                         | Jan 17 2017 04:30:22 Sourcefire3D sudo: parn_unix(suda:session): session clased for user root                                                                                                    |
| Regneties                                                                                        | Jan 17 2017 04:30:22 Sourcefire3D sudo: part_unix(suda:session): session opened for user root by (uid=0)                                                                                                    |
| 1 toseo                                                                                          | Jan 17 2017 D4:30:22 SourcefireSD sudo: www.: TTYwasknown.; PWD=/var/St/SRU; USBR=rost;<br>COMMAND=/usr/bin/fallog -u.admin                                                                                                    |
| :                                                                                                | Last Updated: 1/17/17 9:34:27 49                                                                                                    |

| Jools Waards Mindow Help               |                                                          |                     |                               |               |        | Type topic to search | 60 | abab  |
|----------------------------------------|----------------------------------------------------------|---------------------|-------------------------------|---------------|--------|----------------------|----|-------|
| Configuration 🕑 Monitoring             | Sava ASA Changes 🔇 Refresh                               | Stack C Form        | ord ? Help                    |               |        |                      |    | cisco |
| POWER Monitori_ (7 4                   | Hanikaring > ASA FirePOWER Monito<br>Real Time Exercises | wing > Real Time De | nting                         |               | -      |                      |    | 0     |
| A Status<br>1970:5<br>Il Time Eventing | All AGA FirePOWER Everes                                 | Connection Dribus   | on File Molware File Security | Intelligence  | -4     |                      |    | ×     |
|                                        | II Pause Falseds Ra                                      | 5 seconds           | • 17 Jan 2017, 9:25 API (0    | 20151)        |        |                      |    | :0    |
|                                        | Receive Times                                            | Action              | Event Type                    | Inline Result | Reason | Hennage              |    |       |
|                                        | 01/17/2017 9130122 (41                                   | HIGH                | ROW PREPORED CORRECTOR        |               |        |                      |    | _     |
|                                        | 01/17/2017 9:36:22 AM                                    | Allow               | ASA FirePOWER Connection      |               |        |                      |    | _     |
|                                        | 01/1732017 9:35:22 AM                                    | Allow               | ASA FirePOWER Connection      |               |        |                      |    |       |
|                                        | 01/1732007 9:35:15 AM                                    | Bod: with reset     | ASA FirePOWER Connection      |               |        |                      |    |       |
|                                        | 01/17/2017 9:35:15 AM                                    | Block with reset    | ASA FirePOWER Connection      |               |        |                      |    |       |
|                                        | 01/17/2017 9:35:05 AM                                    | Allow               | ASA ParePOWER Connection      |               |        |                      |    |       |
|                                        | 01/17/2017 9:35:04 AM                                    | Alon                | ASA ParaPOWER Connection      |               |        |                      |    |       |
|                                        | 01/17/2017 9:35:04 AM                                    | Allow               | AGA PhysPOWER Connection      |               |        |                      |    |       |
|                                        | 01/17/2017 9:35:04 AM                                    | Alon                | ASA ProPOWER Connection       |               |        |                      |    |       |
| ficPiter                               | 01/17/2017 9:34:53 AM                                    | Alon                | ASA ProPOWER Connection       |               |        |                      |    |       |
|                                        | 01/17/2007 9-54:40 AM                                    | Block with reset    | AGA PersPOWER Connection      |               |        |                      |    |       |
| CR Monitoring                          | 01/17/2007 9-34:40 AM                                    | Block with reset    | ASA PrePOWER Connection       |               |        |                      |    |       |
|                                        |                                                          |                     |                               |               |        |                      |    |       |

fin Cin

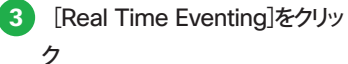

4 表示したいモニタ内容をクリック

### お問い合わせ方法

電話または E メールにてお問い合わせください。

Cisco Start テクニカル サポート総合受付窓口

### ■ 0120-092-255

「ご希望の番号を選択してください」という自動音声ガイダンスの後、 電話機のプッシュ番号 3 番 (製品/サービスご購入後の技術的なサポートについてのお問い合わせ)を押します。 続いて 7 番 (シスコ スタート)を押してください。 最後に 3 番 (ワイヤレス製品)を選択してください。

### <sup></sup> E×−ル start-jp@cisco.com

受付時間:平日午前 9 時~午後 18 時(土日祝日は休み) ※時間外のお問い合わせは翌営業日の受付となります。

製品サポート期間:購入元にご確認ください。 ご返答までの目安:受付後、翌営業日までに担当エンジニアよりご連絡いたします。 ※5 営業日を目安に復旧策/回避策をご提供いたします。

#### お問い合わせに必要な情報

お問い合わせの際には、以下の情報をご用意ください。 Eメールでお問い合わせの際には、こちらのテキストと必要事項を記入して送信してください。

#### <ご担当者情報>

- ・ご担当者のお名前(漢字/ふりがな):
- · Cisco.com ID :
- ・会社名(漢字/ふりがな):
- ・住所(漢字/ふりがな):
- 電話番号:
- ・FAX 番号:
- ・E メール アドレス:

#### <製品情報>

- ・シリアル番号:
- 問題の内容:
- ・製品設置先住所(漢字/ふりがな):
- ・サービス契約番号(お持ちの場合のみ):

お問い合わせ先

©2017 Cisco Systems, Inc. All rights reserved.

Cisco, Cisco Systems、および Cisco Systems ロゴは、Cisco Systems, Inc. またはその関連会社の米国およびその他の一定の国における登録商標または商標です。 本書類またはウェブサイトに掲載されているその他の商標はそれぞれの権利者の財産です。

「パートナー」または「partner」という用語の使用は Cisco と他社との間のパートナーシップ関係を意味するものではありません。(1502R) この資料の記載内容は 2017 年 6 月現在のものです。

この資料に記載された仕様は予告なく変更する場合があります。

cisco.

#### シスコシステムズ合同会社

〒107 - 6227 東京都港区赤坂9-7-1 ミッドタウン・タワー http://www.cisco.com/jp